## 2022 SAME JAPAN INDUSTRY FORUM・ インダストリーフォーラム のご案内

- 参加者が複数の場合には 都度 氏名欄等が申し込み者数に応じて表示されますので 入力ください
- 下記のアドレスから 各種項目を入力ください
- https://www.forum.samejapan.org/event-details/participant

### <u>SAME JAPAN INDUSTRY FORUM ・インダス トリーフォーラム</u> 参加申し込み要領の参考

1ページ

**2022 SAME JAPAN INDUSTRY FORUM・インダス トリーフォ ―ラム** Ticketsの欄に 参加者数 経費が表示されます

➡確認後 Checkout を押下

# 2ページ 1 Register to enter New Sanno · ニュ ーサ ンノー入場 申請書 (ローマ字を 使用)

氏・名・メールアドレスを それぞれ入力 (右欄に1ページ入力内容が表示 されています)

➡確認後 Continueを押下

### 3ページ 2 Tickets Details の入力

□Same as buyer detailsを **√**すると前ページで入力した氏・名・アドレス が表示されます

以下 会社名 性別 生年月日 住所 電話番号 会員の別国籍を入力 ➡確認後 Continueを押下

### 4ページ 3 Event poticies の確認

「申込費用の返金について」を確認し異論がなければ □Same as buyer details を√する

➡✔後 Continue to Payment を押下

5ページ 4 Payment 以下 <u>カードナンバー</u> <u>期限</u> <u>セキュリティナンバー</u> を入力 ➡確認後 Place Orderを押下

6ページ Thank you メッセージを受領 その後 入力アドレス宛に ①**当日の入場券(QRコード付**) ②プログラム③領収証 が送付されてきますので 確認してください